## 資訊與科技 網頁伺服器空間 登入方式

- 1. 先開啟檔案總管,並在最上方的位置欄位輸入伺服器主機位置 IP
  - <u>ftp://210.70.80.111</u> •

| ]] 卡巴斯基網路安全軟體      |                                              |                                             |                                   |
|--------------------|----------------------------------------------|---------------------------------------------|-----------------------------------|
| 📙 附屬應用程式           |                                              | ○○ □ 二二 二 二 二 二 二 二 二 二 二 二 二 二 二 二 二 二     | - 49 提尋課證理                        |
| 🖇 Bluetooth 檔案傳輸   | john-yu                                      | 組合管理 ▼ 新増煤體櫃                                |                                   |
| 🔚 Windows 檔案總管     | 3/6.jpg                                      | ★ 我的最愛                                      |                                   |
| WordPad            | 文件                                           | ■ Dropbox<br>■ 下載                           | 用或标道"就是有用条,亚化就具将火、口的和兵也约若不好对这些用条。 |
| ◎ 小畫家              | 新                                            | 三 桌面                                        | 文件<br>媒體瘤 / 媒體瘤                   |
| ☐ 小算盤              | BA PARA                                      | <u>過</u> 奥拉的位置                              |                                   |
| 🐻 同步中心             | 音樂                                           | □ 保證框                                       | 探題電 梁證電                           |
| ● 自黏便箋             | Parte poste                                  |                                             |                                   |
| <b>面</b> 命令提示字元    |                                              | 1                                           |                                   |
|                    | F States                                     | ▶ ■ ■月                                      |                                   |
| ♀ 剪取工具             | 控制台                                          |                                             |                                   |
| 1 執行               | Adobe                                        | Land Ar (geletter (C:)<br>● BD-ROM 光磁機 (E:) |                                   |
| ☑ 連接到投影機           | 装置和印表機 音船客                                   | DATA (F:)                                   |                                   |
| □ 連線到網路投影機         |                                              | DATA (II)                                   |                                   |
|                    | 損設 柱式 一個 一個 一個 一個 一個 一個 一個 一個 一個 一個 一個 一個 一個 | 🗣 網路                                        |                                   |
|                    | <b>證明及支援</b>                                 |                                             |                                   |
| ✓ 數學輸入面板           | 「「「「「「「」」」                                   |                                             |                                   |
|                    | 読者                                           |                                             |                                   |
| Tablet PC          | E                                            |                                             |                                   |
| Windows PowerShell |                                              |                                             |                                   |
| 🔒 系統工具             |                                              |                                             |                                   |
| 📗 輕鬆存取             | - 3106                                       |                                             |                                   |
| ◀ 上一頁              |                                              |                                             |                                   |
|                    |                                              | 4個項目                                        |                                   |
| 搜尋程式及檔案            | ♀                                            |                                             |                                   |
|                    |                                              | L                                           |                                   |

2. 輸入輸入伺服器主機位置 IP 後,會出現要您輸入您的帳號密碼,帳密為您的「校園

入口網站帳號密碼」。

| 登入身分     |                            | ×                                         |  |  |  |
|----------|----------------------------|-------------------------------------------|--|--|--|
| <b>?</b> | 該伺服器不允許以匿名方式登入或電子郵件地址不被接受。 |                                           |  |  |  |
|          | FTP 伺服器:                   | 210.70.80.111                             |  |  |  |
|          | 使用者名稱(U):                  | <b></b>                                   |  |  |  |
|          | 密碼(P):                     |                                           |  |  |  |
|          | 登入之後,您可以                   | 將這個伺服器加到我的最愛,以便快速回到此伺服器。                  |  |  |  |
|          | FTP 在將密碼或資<br>密碼及資料的安全     | 料傅送至伺服器之前,並不會將其加密或編碼。若要保護<br>,請改用 WebDAV。 |  |  |  |
|          | ■ 匿名登入( <u>A</u> )         | □ 儲存密碼(2) 登入(L) 取消                        |  |  |  |

3. 登入後您將會看到一個空白的資料夾,這就是未來要將撰寫好的網頁檔案放置這個資

料夾,若要修改網頁,只要把您修好的檔案複製到伺服器檔案夾位置,並取代原本的 檔案即可。

| 중 🕞 🖓 🖌 網際網路 🔸 210.70.80.111 🔸                                                                                                    |                     |            |             | - 19 - 123 210.70.80.111 P |
|----------------------------------------------------------------------------------------------------|---------------------|------------|-------------|----------------------------|
| 組合管理 ▼                                                                                                    |                     |            |             | 8. · · 0                   |
| <ul> <li>地合田道 ●</li> <li>★ 第約最美</li> <li>Dropbox</li> <li>正 第</li> <li>二 第</li> <li>二 二 二 二 二 二 二 二 二 二 二 二 二 二 二 二 二 二 二</li></ul> | <b>05</b><br>第22页和六 | ¥<br>國際股利次 | 223456.html | j∷ • ()                    |
|                                                                                                    |                     |            |             |                            |
| 3 @ije                                                                                                    |                     |            |             |                            |

4. 若您要觀看您已經設計好的網頁,並將您的首頁檔案名稱設定為 index.html,再開 啟一個瀏覽器輸入網址 <u>http://210.70.80.111/</u>帳號名稱/index.html,就可以看到您 設計好的網頁了。

| 210.70.801111/tombs35 x                     | Der best | 18 - C - X- |
|---------------------------------------------|----------|-------------|
| ← → C 🛊 ① 210.70.80.111/tombs35/123456.html |          | ☆ 🖸 🗄       |
|                                             |          |             |
| hiihihihihihihihihihihihihihihihihihihih    |          |             |
|                                             |          |             |
|                                             |          |             |
|                                             |          |             |
|                                             |          |             |
|                                             |          |             |
|                                             |          |             |
|                                             |          |             |
|                                             |          |             |
|                                             |          |             |
|                                             |          |             |
|                                             |          |             |
|                                             |          |             |
|                                             |          |             |
|                                             |          |             |
|                                             |          |             |
|                                             |          |             |
|                                             |          |             |
|                                             |          |             |
|                                             |          |             |
|                                             |          |             |
|                                             |          |             |
|                                             |          |             |
|                                             |          |             |
|                                             |          |             |
|                                             |          |             |
|                                             |          |             |
|                                             |          |             |
|                                             |          |             |
|                                             |          |             |
|                                             |          |             |